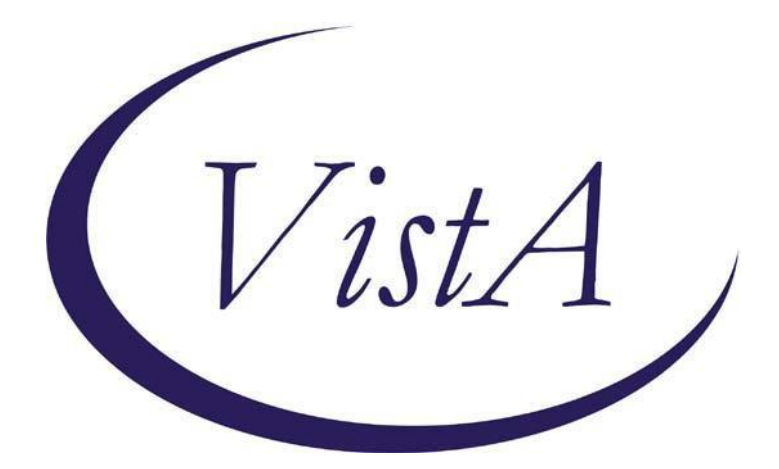

## Advance Directive Notification and Screening Reminder Dialog

PXRM\*2.0\*57

# **INSTALLATION and SETUP GUIDE**

March 2015

Product Development Department of Veterans Affairs

| 1<br>2 | <b>Co</b><br>Intr | ontents<br>oduction                                                                                                    | 3 |
|--------|-------------------|----------------------------------------------------------------------------------------------------|---|
| 3      | Pre               | -Installation                                                                                                    | 4 |
| 4      | Inst              | allation                                                                                                    | 6 |
| 5      | Pos               | st-Installation                                                                                                    | 9 |
|        | 5.1               | VistA/CPRS Preparation                                                                                                    | 9 |
|        | 5.2<br>Title ir   | OPTIONAL - Set Up the Advance Directive Notification and Screening Progress Note<br>the VistA Text Integration Utility (TIU)                            | 9 |
|        | 5.3               | OPTIONAL - Activate the Reminder Dialog for TIU Use1                                                                                                    | 5 |
|        | 5.4<br>Title to   | OPTIONAL - Link the Advance Directive Notification and Screening Progress Note<br>the VA-ADVANCE DIRECTIVE NOTIFICATION AND SCREENING Reminder Dialog 1 | 7 |
| A      | ppendi            | x A: Installation Example                                                                                                    | 0 |
| A      | ppendi            | x B - Acronyms                                                                                                    | 2 |
| A      | ppendi            | x C – Health Factors and Template Fields2                                                                                                    | 3 |

## 2 Introduction

Patch PXRM\*2.0\*57 releases a new reminder dialog template to the field, without any changes to routines, data dictionaries, or other package functions; it deals with content only. The new reminder dialog template is:

VA-ADVANCE DIRECTIVE NOTIFICATION AND SCREENING.

This reminder dialog template is mandated for installation, but optional for use. While use of the reminder dialog template is optional, all sites are required to use two of the health factors exported by this template/patch. All sites will have to include the health factors, "Advance Directive Yes" and "Advance Directive No", in their advance directive notification and screening processes as required by the <u>Veterans Health Administration (VHA) Handbook</u> 1004.02, "Advance Care Planning and Management of Advance Directives." The use of this template and the associated health factors will help sites comply with the advance directive notification and screening requirements set forth in this Handbook.

Facilities will be required to install this template within normal installation timelines as established by OIT. The National Center for Ethics in Health Care (NCEHC) is the Program Office with oversight of this template and its associated processes.

Sites may wish to associate this reminder dialog template with the local and national enterprise standard progress note title, "ADVANCE DIRECTIVE NOTIFICATION AND SCREENING."

Multiple installation steps will be required for this patch installation, and some actions will be optional. These actions should to be accomplished in your VistA/CPRS test account and then transitioned to your live account after successful testing.

These processes are outlined in the following guidance, but an overview is provided here:

- **Pre-Installation**. If your site has locally developed the two health factors, ADVANCE DIRECTIVE YES and ADVANCE DIRECTIVE NO, then you will have to take some preinstallation actions to modify these local health factors to allow for their national health factor equivalents to be installed via this patch. If not, the local health factors will be overwritten by the installation of the national health factors delivered in this patch.
- **Post-Installation**. Sites will need to ensure that the nationally delivered health factors, ADVANCE DIRECTIVE YES and ADVANCE DIRECTIVE NO, are incorporated into local processes for documenting Advance Directive Notification and Screening, as required by VHA Handbook 1004.02, Advance Care Planning and Management of Advance Directives.

## **3** Pre-Installation

#### Required Software for PXRM\*2.0\*57

| Package/Patch      | Namespace | Version | Comments      |
|--------------------|-----------|---------|---------------|
| Clinical Reminders | PXRM      | 2.0     | Fully patched |
| Health Summary     | GMTS      | 2.7     | Fully patched |
| Kernel             | XU        | 8.0     | Fully patched |
| VA FileMan         | DI        | 22      | Fully patched |

#### **Related Documentation**

| Documentation                | Documentation File name |
|------------------------------|-------------------------|
| Installation and Setup Guide | PXRM*2.0*57_IG.PDF      |

#### Web Sites

| ved sites                           |                                      |                                                                                                    |  |
|-------------------------------------|--------------------------------------|----------------------------------------------------------------------------------------------------|--|
| Site                                | URL                                  | Description                                                                                         |  |
| National Clinical<br>Reminders site | http://vista.med.va.gov/reminders    | Contains manuals, PowerPoint<br>presentations, and other<br>information about Clinical<br>Reminders |  |
| National Clinical                   | http://vaww.portal.va.gov/sites/ncrc | This committee directs the                                                                          |  |
| <b>Reminders</b> Committee          | public/default.aspx                  | development of new and revised                                                                      |  |
|                                     |                                      | national reminders                                                                                  |  |
| VistA Document                      | http://www.va.gov/vdl/               | Contains manuals for Clinical                                                                       |  |
| Library                             |                                      | Reminders                                                                                           |  |
| -                                   |                                      |                                                                                                    |  |

**Health Factor Set Up**. If your site has <u>locally developed and installed the two health factors</u>, <u>ADVANCE DIRECTIVE YES and ADVANCE DIRECTIVE NO</u>, then you will have to take some pre-installation actions to modify these local health factors, changing their names, to allow for the installation of the national versions of these health factors via this patch. (\*\*\*Note: The patch installation will overwrite the local health factors with the national health factors if they already exist in your VistA system. However, the associated health factor category will be different and this will likely impact your clinical reminder processes.)

• This patch installs multiple national health factors. However, sites may have already locally built the two health factors required to be used at all facilities in accordance with VHA Handbook 1004.02, "Advance Care Planning and Management of Advance Directives." These are: <u>ADVANCE DIRECTIVE YES</u> and <u>ADVANCE DIRECTIVE NO</u>. Their national standardization is needed to support Meaningful Use certification of the VA electronic health record. This patch will either overwrite your local health factors with the same name or fail to import these two national health factors. These issues can be avoided by changing the local health factor names to something else (e.g. ADVANCE DIRECTIVE YES-LOCAL and ADVANCE DIRECTIVE NO-LOCAL.)

• If needed, change the name of your two local health factors, ADVANCE DIRECTIVE YES and ADVANCE DIRECTIVE NO, to something else (locally determined). This will allow the new health factors to be installed in your Vista system via this patch. Then, after the patch is installed, replace the locally developed health factors in your local reminder dialogs

and/or clinical reminders with the nationally provided health factors delivered via this patch. Adjust the resolution logic of any clinical reminders to use the new health factors going forward and locally developed health factors for historical instances. This will allow for the use of the new, national health factors in your local processes going forward. Changing the name of the Health Factors can be accomplished a couple of ways

1. Using fileman and editing the name of the health factor to include some local designation to differentiate them from the national Health Factors being installed
 2. Using menu option PXTT EDIT HEALTH FACTORS

## 4 Installation

This patch can be installed with users on the system, but it should be done during non-peak hours. Estimated Installation Time: 1-2 minutes.

The installation needs to be done by a person with DUZ(0) set to "@."

# **1**. Retrieve the host file from one of the following locations (with the ASCII file type):

| Albany         | <b>REDACTED</b> | REDACTED        |
|----------------|-----------------|-----------------|
| Hines          | REDACTED        | <b>REDACTED</b> |
| Salt Lake City | REDACTED        | REDACTED        |

#### 2. Install the patch first in a training or test account.

Installing in a non-production environment will give you time to get familiar with new functionality and complete the setup for reminders and dialogs prior to installing the software in production.

#### 3. Load the distribution.

Using the Kernel Installation & Distribution System menu (XPD MAIN), LOAD the Distribution. Enter <your directory name>PXRM\_2\_0\_57.KID at the Host File prompt.

#### Example

```
Select Installation Option: LOAD a Distribution
Enter a Host File: <your directory name>PXRM_2_0_57.KID
KIDS Distribution saved on
```

From the Installation menu, you may elect to use the following options:

#### 4. Backup a Transport Global

This option will create a backup message of any routines exported with the patch. It will NOT back up any other changes such as DDs or templates.

#### a. Compare Transport Global to Current System

This option will allow you to view all changes that will be made when the patch is installed. It compares all components of the patch (routines, DDs, templates, etc.).

#### 5. Install the build.

From the Installation menu on the Kernel Installation and Distribution System (KIDS) menu, run the option Install Package(s). Select the build PXRM\*2.0\*57 and proceed with the install. If you have problems with the installation, log a Remedy ticket and/or call the National Help Desk to report the problem.

```
Select Installation & Distribution System Option: Installation
Select Installation Option: INSTALL PACKAGE(S)
Select INSTALL NAME: PXRM*2.0*57
```

Answer "NO" to the following prompts:

```
Want KIDS to INHIBIT LOGONS during install?<sup>()</sup> NO
Want to DISABLE Scheduled Options, Menu #ed Protocols?
NO//
```

**NOTE: DO NOT QUEUE THE INSTALLATION**, because this installation asks questions requiring responses and queuing will stop the installation. A Reminders Manager or CAC should be present to respond to these.

#### **Installation Example**

See <u>Appendix A</u>.

#### 6. Install File Print

Use the KIDS Install File Print option to print out the results of the installation process. You can select the multi-package build or any of the individual builds included in the multi-package build.

```
Select Utilities Option: Install File Print
Select INSTALL NAME: PXRM*2.0*57
```

#### 7. Build File Print

Use the KIDS Build File Print option to print out the build components.

```
Select Utilities Option: Build File Print
Select BUILD NAME: PXRM*2.0*57
DEVICE: HOME//
```

### 8. Post-installation routines

After successful installation, the following init routines may be deleted:

PXRMP57E PXRMP57I

## 5 Post-Installation

### 5.1 VistA/CPRS Preparation

After the patch is installed, ensure that all health factors installed by this patch have populated into the VistA Patient Care Encounter package, including the correct health factor category (see <u>Appendix C</u> for a list of the expected health factors.) If applicable, your site will need to replace the locally developed health factors in your local reminder dialogs and/or clinical reminders with the nationally provided health factors (ADVANCE DIRECTIVE YES and ADVANCE DIRECTIVE NO) delivered via this patch. Adjust the resolution logic of any clinical reminders to use the new health factors going forward and locally developed health factors in your local processes going forward.

If you do not have a locally developed clinical reminder or reminder dialog template, you may link the associated reminder dialog template delivered with this patch to the new progress note title, ADVANCE DIRECTIVE NOTIFICATION AND SCREENING. You may also place this reminder dialog template in the Shared Templates section of CPRS Notes, for use with other progress note titles.

## 5.2 OPTIONAL - Set Up the Advance Directive Notification and Screening Progress Note Title in the VistA Text Integration Utility (TIU)

The Advance Directive Notification and Screening progress note title may be built using the Text Integration Utility in VistA. Note: The progress note title associated with this reminder dialog template must NOT be and should not be a CWAD posting progress note title.

Summary of actions:

- 1. Go into CPRS Configuration (Clinical Coordinator) Menu
- Follow the menu path: TIU Maintenance Menu > Document Definitions (Manager)
   > Create Document Definitions > Navigate to a locally developed progress note
   Document Class (*NOT a CWAD Document Class*) > Title > Advance Directive
   Notification and Screening

Select CPRS Configuration (Clin Coord) <TEST ACCOUNT> Option: ^
PXRM Reminder Managers Menu ... [PXRM MANAGERS MENU]
TIU TIU Maintenance Menu ... [TIU IRM MAINTENANCE MENU]
GMTS Health Summary Overall Menu ... [GMTS MANAGER]
PCE PCE Coordinator Menu ... [PX PCE COORDINATOR MENU]
CPRS CPRS Configuration (Clin Coord) ... [OR PARAM COORDINATOR
MENU]

```
Select Option: TIU Maintenance Menu
          TIU Parameters Menu ... [TIU SET-UP MENU]
   1
   2
          Document Definitions (Manager) ... [TIUF DOCUMENT DEFINITION
MGR1
          User Class Management ... [USR CLASS MANAGEMENT MENU]
   З
          TIU Template Mgmt Functions ... [TIU IRM TEMPLATE MGMT]
   4
          TIU Alert Tools [TIU ALERT TOOLS]
   5
   7
          TIUHL7 Message Manager [TIUHL7 MSG MGR]
          Title Mapping Utilities ... [TIU MAP TITLES MENU]
   6
          Active Title Cleanup Report [TIU ACTIVE TITLE CLEANUP]
Select TIU Maintenance Menu <TEST ACCOUNT> Option: Document
Definitions (Manager)
                   --- Manager Document Definition Menu ---
   1
          Edit Document Definitions
   2
          Sort Document Definitions
   3
          Create Document Definitions
          Create Objects
   4
   5
          Create TIU/Health Summary Objects
Select Document Definitions (Manager) <TEST ACCOUNT> Option: Create
Document Definitions
        Create Document Definitions
    1
        Create Objects
    2
        Create TIU/Health Summary Objects
    3
CHOOSE 1-3: 1 Create Document Definitions.....
```

| 10.5.21.65 - Reflection for UNIX and OpenVMS                                                                                                    |                                                                                                    |
|----------------------------------------------------------------------------------------------------|----------------------------------------------------------------------------------------------------|
| <u>File Edit Connection Setup Macro Window H</u> elp                                                                                                    |                                                                                                    |
|                                                                                                    |                                                                                                    |
| Create Document Definitions Oct 01, 2013@12:34:57<br>BASICS                                                                                                    | Page: 1 of 1                                                                                                    |
| Name       1     CLINICAL DOCUMENTS       2     PROGRESS NOTES       3     ADDENDUM       4     DISCHARGE SUMMARY       5     SHERI'S CLASS       6     ZZCONSULTS       7     MIKES TEST CLASS       8     NANCY'S CLASS       9     CLINICAL PROCEDURES       10     SURGICAL REPORTS | Type           CL           CL           DC           CL           CL           CL           CL           CL           CL           CL           CL           CL           CL           CL           CL           CL           CL           CL           CL           CL           CL           CL |
| New Users, Please Enter '?NEW' for Help<br>Class/DocumentClass Next Level Du<br>(Title) Restart S<br>(Component) Boilerplate Text Du<br>Select Action: Next Level//                                                                                                    | >>><br>etailed Display/Edit<br>tatus<br>elete                                                                                                    |
| 1165, 29 VT500-7 10.5.21.65 via TELNET                                                                                                    | 05:56:56 Num .::                                                                                                    |
| Select Action: Next Level// next Next Le<br>Select CLINICAL DOCUMENTS Item (Line 2-10                                                                                                    | evel<br>)): 2 (Progress Note                                                                                                    |

| r                                                           |                       | A                       |
|-------------------------------------------------------------|-----------------------|-------------------------|
| VT 10.5.21.65 - Reflection for UNIX and OpenVMS             |                       |                         |
| <u>File Edit Connection Setup Macro Window Help</u>         |                       |                         |
|                                                             |                       |                         |
| Create Document Definitions Oct 01, 2013@12:35:45<br>BASICS | Page: 1 of 3          |                         |
|                                                             |                       |                         |
| Name                                                        | Туре                  |                         |
| 1 CLINICAL DOCUMENTS                                        | CL                    |                         |
| 2 PROGRESS NOTES                                            | CL                    |                         |
| 3 ADVANCE DIRECTIVE                                         | DC                    |                         |
| 4 HISTORICAL TITLES                                         | DC                    |                         |
| 5 CRISIS NOTE                                               | DC                    |                         |
| 6 CLINICAL WARNING                                          | DC                    |                         |
| 7 ADVERSE REACTION/ALLERGY                                  | DC                    |                         |
| 8 ADDICTION SEVERITY INDEX                                  | DC                    |                         |
| 9 BLIND REHABILITATION SERVICE                              |                       |                         |
|                                                             | UC                    |                         |
|                                                             | UC DO                 |                         |
|                                                             |                       |                         |
|                                                             |                       |                         |
| 14 NURGING<br>2401p \ScrollDight DS/DL DriptScrp/Lict       |                       |                         |
| Class/DocumentClass Next Level                              | Detailed Display/Edit |                         |
| (Title) Destart                                             | Status                |                         |
| (Component) Boilernlate Text                                | Delete                |                         |
| Select Action: Next Screen//                                | 001010                |                         |
|                                                             |                       |                         |
|                                                             |                       |                         |
| <u> </u>                                                    |                       |                         |
| 1150, 30 VT500-7 10.5.21.65 via TELNET                      | 05:57:46 Num:         |                         |
|                                                             |                       | 1                       |
|                                                             |                       |                         |
| Select Action: Next Screen// Next Lev                       | 'el                   |                         |
| Select PROGRESS NOTES Item (Line 3-4                        | 8): (enter number for | c the                   |
| proformed locally developed Progress                        | Noto Decument Class   | $a$ $\frac{15}{15}$ for |
| preferred, rocarry developed Progress                       | Note Document Class.  | .e.y., 45 IOI           |
| Paul's Test Notes)                                          |                       |                         |

March 2015 Clinical Reminders PXRM\*2.0\*57 Installation and Setup Guide

| 10.5.21.65.r2w - Reflection for UNIX and OpenVMS                                                                 |
|----------------------------------------------------------------------------------------------------|
| <u>File Edit Connection Setup Macro Window H</u> elp                                                             |
|                                                                                                    |
| Create Document Definitions Nov 20, 2014@07:24:19 Page: 4 of 4<br>BASICS                                         |
| + Name Type                                                                                                    |
| 43 INTERDISC PARENT DOCIMENT DC                                                                                  |
| 44 NEUROLOGY DC                                                                                                  |
| 45 PAUL'S TEST NOTES DC                                                                                          |
| 46 TEST TITLES DC                                                                                                |
| 47 VETERANS CHOICE DC                                                                                            |
| 48 TBI/POLYTRAUMA DOCUMENTS DC                                                                                   |
| ?Help >ScrollRight PS/PL PrintScrn/List +/- >>><br>Class/DecumentClass Next Lough Data Log Data Log Display/Edit |
| (Title) Restart Status                                                                                           |
| (Component) Boilerplate Text Delete                                                                              |
| Select Action: Next Level//                                                                                      |
| 145, 29 VT500-7 10.5.21.65 via TELNET 00:01:38 Num                                                               |

```
Select Action: Title//
Enter the Name of a new PAUL'S TEST NOTES: ADVANCE DIRECTIVE
NOTIFICATION AND SCREENING
CLASS OWNER: CLINICAL COORDINATOR//
EVERY Local Title must be mapped to a VHA Enterprise Standard Title.
Direct Mapping to Enterprise Standard Title...
Your LOCAL Title is: ADVANCE DIRECTIVE NOTIFICATION AND SCREENING
  NOTE: Only ACTIVE Titles may be selected...
Select VHA ENTERPRISE STANDARD TITLE: ADVANCE DIRECTIVE NOTIFICATION
AND SCREENING
    I found a match of: ADVANCE DIRECTIVE NOTIFICATION AND SCREENING
         ... OK? Yes//
                        YES
     Ready to map LOCAL Title: ADVANCE DIRECTIVE NOTIFICATION AND
SCREENING to VHA Enterprise Standard Title: ADVANCE DIRECTIVE
NOTIFICATION AND SCREENING.
         ... OK? Yes// YES
             Done.
```

```
STATUS: (A/I/T): INACTIVE// ACTIVE Entry Activated.
SEQUENCE:
MENU TEXT: ADVANCE DIRECTIVE NOTIFICATION AND SCREENING //
Entry Created
```

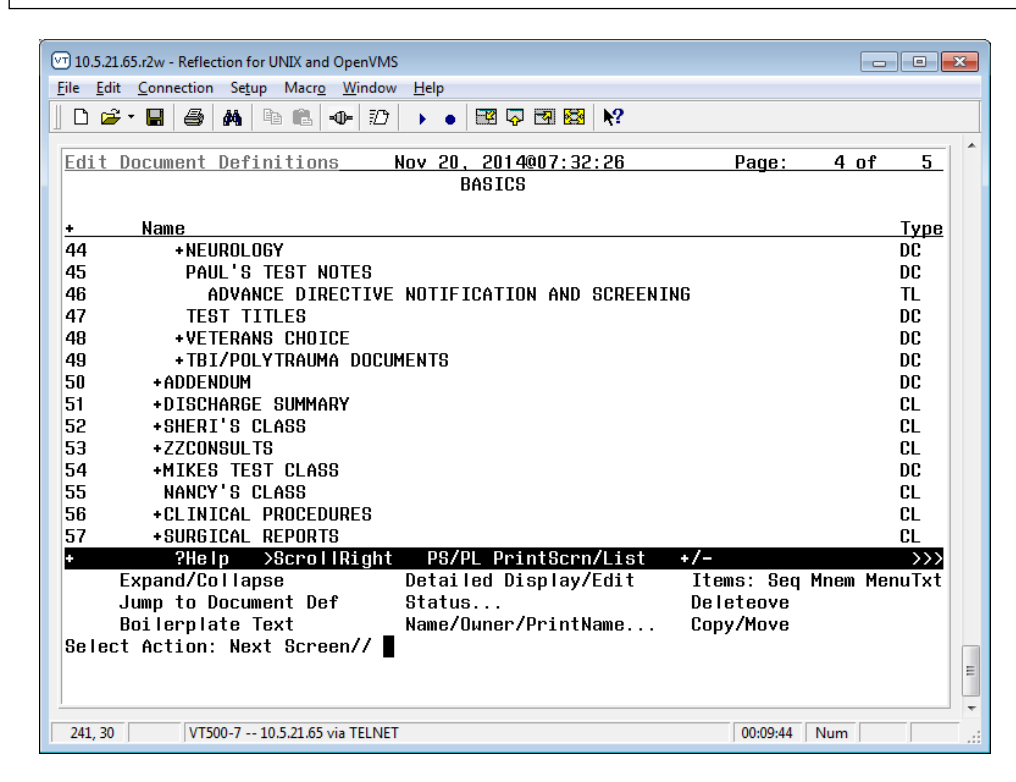

The Advance Directive Notification and Screening progress note title has now been created. It is active and available for use.

### 5.3 OPTIONAL - Activate the Reminder Dialog for TIU Use

You will need to activate the VA-ADVANCE DIRECTIVE NOTIFICATION AND SCREENING reminder dialog template for TIU use prior to linking it to the progress note title.

Summary of actions:

- 1. In VistA go to the PCRM Reminder Managers Menu
- 2. Follow the menu path: CP CPRS Reminders Configuration > TIU TIU Template Reminder Dialog Parameter > System

```
Select NATIONAL CONTENT DEVELOPMENT <TEST ACCOUNT> Option: PXRM
Reminder Managers Menu
   CF
          Reminder Computed Finding Management ...
          Reminder Definition Management ...
  RM
   SM
         Reminder Sponsor Management ...
  TXM
         Reminder Taxonomy Management ...
  TRM
         Reminder Term Management ...
         Reminder Location List Management ...
  Т.M
         Reminder Exchange
  RX
  RT
         Reminder Test
         Other Supporting Menus ...
  OS
  INFO
         Reminder Information Only Menu ...
  DM
         Reminder Dialog Management ...
         CPRS Reminder Configuration ...
  СР
  RP
         Reminder Reports ...
  MST
         Reminders MST Synchronization Management ...
         Reminder Patient List Menu ...
  ΡL
  PAR
         Reminder Parameters ...
         Reminder Order Check Menu ...
  ROC
         Reminder Extract Menu ...
  ХM
  GEC
         GEC Referral Report
Select Reminder Managers Menu <TEST ACCOUNT> Option: CP CPRS Reminder
Configuration
         Add/Edit Reminder Categories
  CA
  CL
         CPRS Lookup Categories
         CPRS Cover Sheet Reminder List
  CS
  MH
         Mental Health Dialogs Active
   ΡN
         Progress Note Headers
         Reminder GUI Resolution Active
  RΑ
  TIU
         TIU Template Reminder Dialog Parameter
  DT.
         Default Outside Location
   PΤ
         Position Reminder Text at Cursor
  NP
         New Reminder Parameters
```

```
GEC
         GEC Status Check Active
   WΗ
         WH Print Now Active
Select CPRS Reminder Configuration <TEST ACCOUNT> Option: TIU TIU
Template Reminder Dialog Parameter
Reminder Dialogs allowed as Templates may be set for the following:
     1
        User
                      USR
                              [choose from NEW PERSON]
     3
        Service
                      SRV
                              [choose from SERVICE/SECTION]
     4
        Division
                       DIV
                              [SALT LAKE CITY]
     5
        System
                       SYS
                             [NATREM.FO-SLC.MED.VA.GOV]
Enter selection: 5 System
                           NATREM.FO-SLC.MED.VA.GOV
Setting Reminder Dialogs allowed as Templates for System: NATREM.FO-
SLC.MED.VA.GOV
Select Display Sequence: ? to find the LAST sequence number available
Then select the next number available.
Select Display Sequence: 99
Are you adding 99 as a new Display Sequence? Yes//
                                                    YES
Display Sequence: 99//
                         99
Clinical Reminder Dialog: VA-ADVANCE DIRECTIVE NOTIFICATION AND
SCREENING (D)
Select Display Sequence:
```

## 5.4 OPTIONAL - Link the Advance Directive Notification and Screening Progress Note Title to the VA-ADVANCE DIRECTIVE NOTIFICATION AND SCREENING Reminder Dialog

Once the VA-ADVANCE DIRECTIVE NOTIFICATION AND SCREENING reminder dialog template is imported via the patch and you have set up the appropriate progress note title, you may add the reminder dialog template to the notes tab in CPRS and link it to the Advance Directive Notification and Screening progress note title.

You will need the ability to "Edit Shared Templates" in CPRS.

Summary of actions:

- 3. Go into CPRS Notes tab
- 4. Follow the menu path: Options > Edit Shared Templates > Template Editor Window
- 5. In CPRS, from the Notes Tab
  - a. Select the drop down for "Options"
  - b. Select "Edit Shared Templates"
- 6. This will launch the "Template Editor" window.
  - a. Ensure that the box is checked for "Edit Shared Templates"
    - b. Select (single click) "Document Titles"

| 🖅 Template Editor                                         |                              |                                                                                                    |
|-----------------------------------------------------------|------------------------------|----------------------------------------------------------------------------------------------------|
| Edit Action Iools                                         |                              | New Template                                                                                                    |
| Shared Lemplates                                          | Personal Lemplates           | Shared Lemplate Properties                                                                                                    |
| Procedure Reasons for Request                             | Copy                         | Template Type:       Perminder       Dialog       Active       Hide Items       Display Only       in Templates       Drayer       Exclude       If on group       Hide Items       Display Only       Interplates       Display Only       Indent Dialog Items       Drayer       Drate Item Only       Hide Dialog Items |
| ✓ Hide Inactive     ▲ Uelete ×                            | 🔽 Hide Inactive 🛧 🖶 Delete 🗙 | Number of Blank Lines                                                                                                    |
| Template Boilerplate 🦳 Allow Long Lines Line: 1 Column: 1 |                              |                                                                                                    |
| <                                                         |                              |                                                                                                    |
| ✓ Edit Shared Templates ☐ Show Template Notes             |                              | OK Cancel Apply                                                                                                    |

While still in the "Template Editor" window: 1. Select "New Template"

- Replace the name "New Template" with "ADVANCE DIRECTIVE NOTIFICATION AND SCREENING"

| 🖅 Template Editor                                                                                                    |                            |                                                                                                    |
|----------------------------------------------------------------------------------------------------|----------------------------|----------------------------------------------------------------------------------------------------|
| Edit Action Iools                                                                                                    |                            | <u>N</u> ew Template                                                                                                    |
| Shared Templates                                                                                                    | Personal Templates         | Shared Template Properties                                                                                                    |
| 🖻 👼 Document Titles 🔹                                                                                                    |                            | Name: New Template                                                                                                    |
| New Template AIRBORNE HAZARD/BURN PIT REGISTRY INITIAL EVALUATION N DIFFICULT AIRWAY DIFFICULT AIRWAY DIFFICULT DIFFICULT DIFFICULT DIFFICULT DIFFICULT DIFFICULT DIFFICULT DIFFICULT DIFFICULT DIFFICULT DIFFICULT DIFFICULT DIFFICULT DIFFICULT D | Copy                       | Template Type:     Template       Reminder     Dialog       Paidog:     Dialog Properties:       Hide Items     Display Only       In Templates     Only Show First Line       Drawer     Indent Dialog Items       Exclude     Fon Group       Boilerplates     One Item Only       Hide Dialog Items     Hide Dialog Items |
| ✓ Hide Inactive                                                                                                    | ✓ Hide Inactive ▲ Uelete × | ■ Number of Blank Lines ■ Lock<br>to insert between items                                                                                                    |
| Associated Title:                                                                                                    |                            | •                                                                                                    |
| Template Boilerplate 🦳 Allow Long Lines Line: 1 Column: 1                                                                                                    |                            |                                                                                                    |
| •                                                                                                    |                            | •                                                                                                    |
| I Edit Shared Templates ☐ Show Template Notes                                                                                                    |                            | OK Cancel Apply                                                                                                    |

While still in the "Template Editor" window:

- 1. Select "Reminder Dialog" on the drop down for "Template Type"
- 2. Select "VA- ADVANCE DIRECTIVE NOTIFICATION AND SCREENING" on the drop down for "Reminder Dialog"
- 3. Select "ADVANCE DIRECTIVE NOTIFICATION AND SCREENING" on the drop down for "Associated Title"
- 4. Click "OK"

Here is an example of these actions. Please note that some options will be site-specific.

| Template Editor                                                                                                    |                    |                                                                                                    |
|----------------------------------------------------------------------------------------------------|--------------------|----------------------------------------------------------------------------------------------------|
| Edit Action Tools                                                                                                    |                    | New Template                                                                                                    |
| Shared Templates                                                                                                    | Personal Templates | Shared Template Properties                                                                                                    |
| CAREGIVER PROGRAM MONITORING FOLLOW-UP     CAREGIVER PROGRAM MONITORING FOLLOW-UP     VETERANS CHOICE NOTE     ONCOLOGY LUNG TEMPLATE     ADVANCE DIRECTIVE NOTIFICATION AND SCREENING     ADVANCE DIRECTIVE     AIRBORNE HAZARD/BURN PIT REGISTRY INITIAL EVALUA     VA-CG ANNUAL IN-HOME ASSESSMENT CHILD NOTE     CAREGIVER PROGRAM INITIAL IN-HOME ASSESSMENT CHIL | Copy               | Name:         ADVANCE DIRECTIVE NOTIFICAT           Template Type:         Gramma Reminder Dialog         ▼           Reminder         Va-Advance Directive Notificat         ▼           Dialog:         Va-Advance Directive Notificat         ▼           Va-Advance Directive Notificat         ●         □           Hide Items         □         □         □           In Templates         □         □         □           Drawer         □         □         □           Exclude         □         □         □           Paierriste         □         □         □           Hide Dialog Items         □         □         □ |
|                                                                                                    | Hide Insetine      | Number of Blank Lines Lock                                                                                                    |
| Associated Title: ADVANCE DIRECTIVE NOTIFICATION AND SCREENING                                                                                                    |                    | <u>×</u>                                                                                                    |
| I v Egit Shared Templates □ Show Template Notes                                                                                                    |                    | OK Cancel Apply                                                                                                    |

The VA-ADVANCE DIRECTIVE NOTIFICATION AND SCREENING reminder dialog should now be available in CPRS, linked to the CPRS progress note title "Advance Directive Notification and Screening." Test this by starting a new note with the title "Advance Directive Notification and Screening." The reminder dialog template should launch and display the reminder dialog wizard.

#### **Appendix A: Installation Example**

Select Installation <TEST ACCOUNT> Option: 1 Load a Distribution Enter a Host File: <your directory>PXRM\_2\_0\_57.KID

KIDS Distribution saved on Dec 22, 2014@10:35:15 Comment: VA-ADVANCED DIRECTIVE

This Distribution contains Transport Globals for the following Package(s): Build PXRM\*2.0\*57 has been loaded before, here is when: PXRM\*2.0\*57 Install Completed was loaded on Dec 22, 2014@10:40:37 OK to continue with Load? NO// YES

**Distribution OK!** 

Want to Continue with Load? YES// Loading Distribution...

PXRM\*2.0\*57 Use INSTALL NAME: PXRM\*2.0\*57 to install this Distribution.

- 1 Load a Distribution
- 2 Verify Checksums in Transport Global
- 3 Print Transport Global
- 4 Compare Transport Global to Current System
- 5 Backup a Transport Global6 Install Package(s) Restart Install of Package(s)

Unload a Distribution

Select Installation <TEST ACCOUNT> Option: INstall Package(s) Select INSTALL NAME: PXRM\*2.0\*57 12/31/14@07:12:11 => VA-ADVANCED DIRECTIVE ;Created on Dec 22, 2014@10:35:15

This Distribution was loaded on Dec 31, 2014@07:12:11 with header of VA-ADVANCED DIRECTIVE ;Created on Dec 22, 2014@10:35:15 It consisted of the following Install(s): PXRM\*2.0\*57 Checking Install for Package PXRM\*2.0\*57

Install Questions for PXRM\*2.0\*57

Incoming Files:

811.8 REMINDER EXCHANGE (including data) Note: You already have the 'REMINDER EXCHANGE' File. I will OVERWRITE your data with mine. Want KIDS to INHIBIT LOGONs during the install? NO// Want to DISABLE Scheduled Options, Menu Options, and Protocols? NO//

\_\_\_\_\_

Enter the Device you want to print the Install messages. You can queue the install by enter a 'Q' at the device prompt. Enter a '^' to abort the install.

DEVICE: HOME// TELNET PORT

Install Started for PXRM\*2.0\*57 : Dec 31, 2014@07:12:24

Build Distribution Date: Dec 22, 2014

Installing Routines: Dec 31, 2014@07:12:24

Running Pre-Install Routine: PRE^PXRMP57I

Installing Data Dictionaries: Dec 31, 2014@07:12:24

Installing Data: Dec 31, 2014@07:12:26

Running Post-Install Routine: POST^PXRMP57I

There are 1 Reminder Exchange entries to be installed. 1. Installing Reminder Exchange entry PXRM\*2.0\*57 VA-ADVANCE DIRECTIVE NOTIFICATION AND SCREENING (D)

Updating Routine file...

Updating KIDS files...

PXRM\*2.0\*57 Installed. Dec 31, 2014@07:12:37

Not a production UCI

PXRM\*2.0\*57

Install Completed

## **Appendix B - Acronyms**

The OIT Master Glossary is available at:

http://vaww.oed.wss.va.gov/process/Library/master\_glossary/masterglossary.htm

| Term     | Definition                                     |
|----------|------------------------------------------------|
| ADNS     | Advance Directive Notification And Screening   |
| CPRS     | Computerized Patient Record System             |
| CWAD     | Crisis, Warning, Allergy and Advance Directive |
| NCEHC    | National Center for Ethics in Health Care      |
| OIT/OI&T | Office of Information Technology               |
| TIU      | Text Integration Utility                       |
| VHA      | Veterans Health Administration                 |
|          |                                                |
|          |                                                |
|          |                                                |
|          |                                                |

| ADNS Reminder Dialog - Health Factors |                                         |                                                         |
|---------------------------------------|-----------------------------------------|---------------------------------------------------------|
| Health Factor Category                | Health Factor                           | Life-Sustaining Treatment<br>Template Location          |
| ETHICS-ADVANCE<br>DIRECTIVE SCREENING | ADVANCE DIRECTIVE YES                   | VA-ADNS ADVANCE DIRECTIVE<br>HEADER YES-ON FILE (G)     |
| ETHICS-ADVANCE<br>DIRECTIVE SCREENING | ADVANCE DIRECTIVE YES                   | VA-ADNS ADVANCE DIRECTIVE<br>HEADER YES-NOT ON FILE (G) |
| ETHICS-ADVANCE<br>DIRECTIVE SCREENING | ADVANCE DIRECTIVE NO                    | VA-ADNS ADVANCE DIRECTIVE<br>HEADER NO (G)              |
| ETHICS-ADVANCE<br>DIRECTIVE SCREENING | ADVANCE DIRECTIVE<br>UNKNOWN            | VA-ADNS ADVANCE DIRECTIVE<br>HEADER UNKNOWN (G)         |
| ETHICS-ADVANCE<br>DIRECTIVE SCREENING | ADVANCE DIRECTIVE-MH<br>PREFERENCES-YES | VA-ADNS MH PREFERENCES-YES<br>(G)                       |
| ETHICS-ADVANCE<br>DIRECTIVE SCREENING | ADVANCE DIRECTIVE-MH<br>PREFERENCES-NO  | VA-ADNS MH PREFERENCES-NO<br>(G)                        |

## **Appendix C – Health Factors and Template Fields**

| <b>CPRS Template Fields</b><br><b>Delivered by the ADNS Reminder Dialog</b> |
|-----------------------------------------------------------------------------|
| VA-ETHICS-LINK-HB-1004-02                                                   |
| VA-ETHICS-WORD PROCESS 2 LINES REQ                                          |
| VA-ETHICS-REQ COMMENT-DISP                                                  |
| VA-ETHICS-WP 2 LINE                                                         |
| VA-ETHICS-OPTIONAL COMMENT-DISP ONLY                                        |
| VA-ETHICS-FORM 10-0137B                                                     |
| VA-ETHICS-FORM 10-0137A                                                     |